**张玺** 2014-02-20 发表

| SR66系列路由器如何查看各板卡上各个VCPU的利用率?                                                  |
|-------------------------------------------------------------------------------|
| 答:步骤一、进入隐藏模式;步骤二、使用命令tshow mainboard slot X vcpu all cpu-                     |
| usage查看相应槽位板卡上各个VCPU利用率。                                                      |
| 示例: 查看SR6608 Slot4 FIP-210的各个VCPU利用率:                                         |
| [H3C]_h                                                                       |
| Now you enter a hidden command view for developer's testing, some commands ma |
| y                                                                             |
| affect operation by wrong use, please carefully use it with our engineer's    |
| direction.                                                                    |
| [H3C-hidecmd]tshow mainboard slot 4 vcpu all cpu-usage                        |
| VCPU usage information of slot 4:                                             |
| VCPU Last Summary                                                             |
| 1 0% 0%                                                                       |
| 2 0% 0%                                                                       |
| 3 0% 0%                                                                       |
| 4 0% 0%                                                                       |
| 5 0% 0%                                                                       |
| 6 0% 0%                                                                       |
| 7 0% 0%                                                                       |
| 8 0% 0%                                                                       |
| 9 0% 0%                                                                       |
| 10 0% 0%                                                                      |
| 11 0% 0%                                                                      |
| 12 0% 0%                                                                      |
| 13 0% 0%                                                                      |
| 14 0% 0%                                                                      |
| 15 0% 0%                                                                      |
| 16 0% 0%                                                                      |
| 17 0% 0%                                                                      |
| 18 0% 0%                                                                      |
| 19 0% 0%                                                                      |
| 20 0% 0%                                                                      |
| 21 0% 0%                                                                      |
| 22 0% 0%                                                                      |
| 23 0% 0%                                                                      |
| 24 0% 0%                                                                      |
| 25 0% 0%                                                                      |
| 26 0% 0%                                                                      |
| 27 0% 0%                                                                      |
| 28 0% 0%                                                                      |
| 29 0% 0%                                                                      |
| 30 99% 99%                                                                    |
| 31 0% 0%                                                                      |
| [H3C-bidecmd]                                                                 |
| 注:在SB66系列路由器的早期版本由 通过上述方法查看VCPU利田率时 可能会确                                      |
| 出加下信息:                                                                        |
| IH3C-hidecmdltshow mainboard slot 4 yonu all onu-usage                        |
| Not available because monitoring was turned off                               |
| [H3C-bidecmd]                                                                 |
| 此时 季使用以下命令将相应monitor开启 方可继续操作                                                 |
| H3C-hidecmdltset mainboard slot 4 vcnu all cnuusace enable                    |
| VCPLL usage monitoring enabled                                                |
| [H3C-hidecmd]                                                                 |